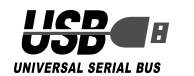

# ELECOM

# セキュリティ付 USB 2.0 フラッシュメモリ MF-ENU2xxx シリーズ ユーザーズマニュアル

### **■**はじめに

このたびは、セキュリティ付 USB2.0 フラッシュメモリ MF-ENU2xxx シリーズをお買い上げいただきありがとうご ざいます。

本製品は、パソコンの USB ポートに接続してデータを読み 書きするフラッシュメモリです。保存領域にパスワードを設 定することにより、データを自動的に暗号化して保存して、 セキュリティを高めています。

本ユーザーズマニュアルは、本製品のセットアップについて 説明しています。ご使用になる前に本ユーザーズマニュアル をよくお読みになり、正しくセットアップをおこなってくだ さい。

### ご使用の前に

### 安全にご使用いただくために

本製品の取り付け、取りはずしのときには、必ずパソコンの本体および周辺機器メーカーの注意事項に従ってください。
 本製品の分解、改造、修理をご自分でおこなわないでください。

- ♪ さい。 火災や感電、故障の原因になります。また、故障時の保証 の対象外となります。
- ★製品を取り付けたパソコン本体を、水を使う場所や湿気の多いところで使用しないでください。 火災や感電、故障の原因になります。
- 本製品の取り付け、取りはずしのときには、本製品に触れる前に金属製のもの(スチールデスク、ドアのノブなど)に 手を触れて、静電気を除去してから作業をおこなってください。

静電気は本製品の破損の原因になります。

- 異常を感じた場合はすぐに使用を中止し、お買い上げの販売店、もしくは当社総合インフォメーションセンターにご相談ください。
- 本製品は乳幼児の手の届かないところで使用・保管してください。認って飲み込むと、窒息したり、身体に悪影響をおよぼしたりする恐れがあります。万一、飲み込んだと思われる場合は、すぐに医師にご相談ください。

#### ご使用にあたって

- 本製品を接続した状態でパソコンを起動した場合、前回異常 終了がなくてもスキャンディスクが自動的に行われる場合が あります。
- 本製品を接続した状態でパソコンを起動した場合、これまで に接続したことのあるデバイスであっても新たにデバイスを 認識する表示が出ることがあります。
- 本製品を接続してから認識されるまでに約1分ほど時間がか かる場合があります。パソコンの再操作が可能になるまでお 待ちください。
- 本製品は著作権保護機能には対応しておりません。
- パソコンの電源が入った状態で、本製品をパソコンから取り 外す際には、タスクトレイ(通知領域)上で、「ハードウェアの 安全な取り外し」を行ってください。無理に取り外しますと、 ファイルが消失したり、故障の原因になります。
- 消失・破損したデータに関しては、当社は一切の責任を負い かねます。
- 本製品は、正しい向きでまっすぐ抜き差ししてください。
- スタンバイや休止状態、スリープ状態には対応しておりません。
- 本製品を湿気やホコリの多いところで使用しないでください。
- 本製品に強い衝撃を与えないでください。
- お手入れの際には乾いたやわらかい布で軽く拭いてください。ベンジン、シンナー、アルコールなどは使用しないでください。

### ■ご購入時の状態について

本製品は通常そのままでお使いいただけますので、フォーマット(初期化)をおこなう必要はありません。また、ご購入時はパスワードは設定されていません。

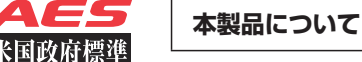

#### セキュリティ機能について

本製品はハードウェアによる自動暗号化機能を搭載していま す。すべてのデータを強制的に暗号化して保存しますので、 万一、紛失・盗難等があっても情報の流出を防ぐことができ ます。

自動暗号化機能により、パスワード設定後は自動的にすべて のデータを暗号化してから書き込みをおこなうので、暗号化 されていないデータが書込みされることはありません。また データの読み出しにおいても、自動的に復号化が行われるの

で、暗号化を意識することなく、直接本製品内のデータを読 み書きすることができます。

暗号化方式には、米国政府標準で日本政府も推奨している信頼性の高い「AES 方式」を採用しています。

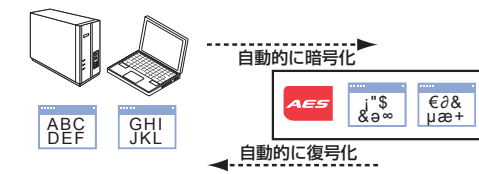

- ・本製品は、内部データを第三者に漏洩されることを 防ぐため、パスワードを6回間違えると内容をす べて消去してしまいます。 パスワードは絶対に忘れないように管理してください。
   ・正しいパスワードを入れる事ができないことによ る、データの強制消去、内容確認が不可能になる事
  - 態、その他に対して当社は一切の責任を負いかねま す。また、一切の補償をいたしません。
- ■ディスクのエリアについて

本製品をパソコンに接続すると、マイコンピュータに次の2つのアイコンが表示されます。

ドライブ文字(アルファベット)はご使用環境により異なります。

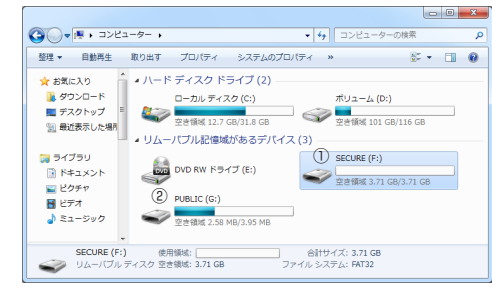

- ① データエリア(SECURE)
  - データを読み書きするためのメモリ領域です。パスワード を設定して、データを保護します。
  - 詳しくは「セキュリティ機能を使ってデータを読み書きする」(裏面)をお読みください)。
  - る」(表面)をのおがくたさい。 ※例えば、パソコンの最後のドライブがEの場合、「リムー バブル ディスク(F)」と表示されます。また、ロック解
  - 除中は「SECURE(F:)」と表示されます。
- Windows® 7 の場合、ロック中はデータエリアのド ライブアイコンは表示されません。

#### ② ソフトウェアエリア(PUBLIC)

「①データエリア」(データを読み書きするためのメモリ 領域)にパスワードを設定するためのソフトウェア「USB DISK Pro」が保存されています。 ※例えば、「①データエリア」がFの場合、「PUBLIC(G:)」 と表示されます。

- ソフトウェアエリア(PUBLIC)をデータの読み書きに 使用することはできません。
- 使用することはできません。

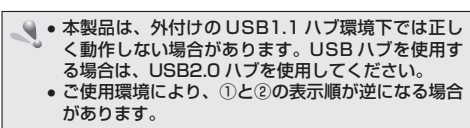

#### ■パスワード設定とロック解除について

データエリアにバスワードを設定すると、リムーバブルディ スクのアイコンは表示されますが、パスワードを入力して ロックを解除するまで、読み書きできなくなります。

↓ Windows® 7 の場合、ロック中はデータエリアのド ライブアイコンは表示されません。

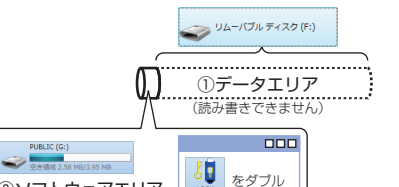

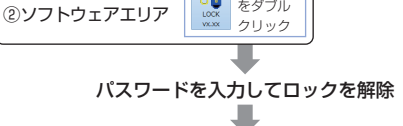

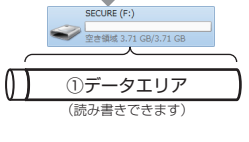

ソフトウェア「USB DISK Pro」についての詳細は、「セキュ リティ機能を使ってデータを読み書きする」(裏面)をお読み ください。

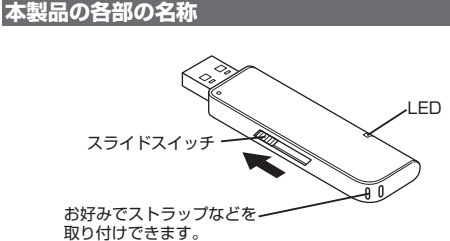

パソコンと接続する

# パソコンに接続する

- 「1 スライドスイッチを使いUSB コネクタをスライドさせます。
- 2 パソコンの USB ポートに接続します。

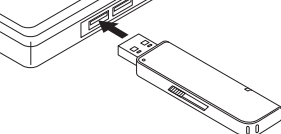

- 本製品の USB コネクタの向きと、USB ポートの 上下方向に注意して接続してください。
- USB ハブやキーボードの USB ポートには接続し ないでください。正常に動作しないことがあります。

3 タスクトレイまたは通知領域にインストール完了の メッセージが表示され、自動的に認識されます。

- 2回目以降は挿入するだけで使用できます。

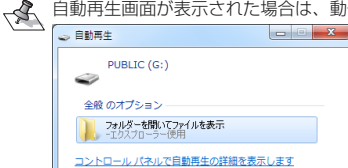

※空の場合などは、直接リムーバブルディスクが開き ます。

デバイス認識中およびデータ転送時に LED が赤色で 点滅します。

#### お使いのパソコンが USB2.0 に対応していな い場合

手順 ☎で本製品をパソコンの USB ポートに接続する と、タスクトレイまたは通知領域に次のメッセージが 表示されます。

- Windows<sup>®</sup> XP サービスパック1以前のとき
   「高速ではない USB ハブに接続している高速 USB
- 「周速ではないいの日子」ではないの日子でになが、0 という間違の日子 デバイス」 • Windows Vista<sup>®</sup>、Windows<sup>®</sup> XP サービスパック
- 2以降のとき 「さらに高速で実行できるデバイス」

これは、本製品は USB2.0 に対応していますが、接続した USB ポートが USB2.0 に対応していないために表示 されるメッセージです。この場合、本製品は USB2.0 で はなく 1.1 の速度で動作します。

### 取りはずすには

パソコンの電源が入った状態での本製品の取り出し時、スタンバイや休止状態に移行する前は、次の手順で本製品を取り はずしてください。

- 本製品を読み書きしている状態(LED:赤色点滅)で、 本製品をパソコンから取りはずさないでください。本 製品の故障や、ファイルの破損・消失の原因となります。
- ▲製品を読み書きしていないこと(LED: 消灯)を確認します。
- C Windows<sup>®</sup>7 で通知領域に ●が表示されている場合は、 ●をクリックすると ●が表示されます。
- **3** 表示されたメッセージをクリックします。
- 本製品以外に他の USB 機器や PC カードを使用 している場合は、両方の名前が表示されます。 この場合は本製品のメッセージ( "MF-ENU2 の取 り出し"、"USB 大容量記憶装置デバイス"、"USB 大容量記憶装置")をクリックしてください。
- 4 「安全に取り外すことができます。」という内容のメッセージが表示されます。

#### Windows<sup>®</sup> 7、Windows<sup>®</sup> XP の場合 手順「に進みます。

| 🕦 ハードウェアの取り外し                      | 9         |
|------------------------------------|-----------|
| 'PUBLIC (G:)' はコンピューターか<br>とができます。 | いら安全に取り外す |

#### • Windows Vista® の場合

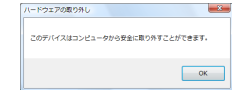

- ◎ ボタンをクリックし、手順うのに進みます。
- 5 本製品をパソコンの USB ポートから取りはずします。

を製品のセキュリティ機能については 裏面をお読みください。

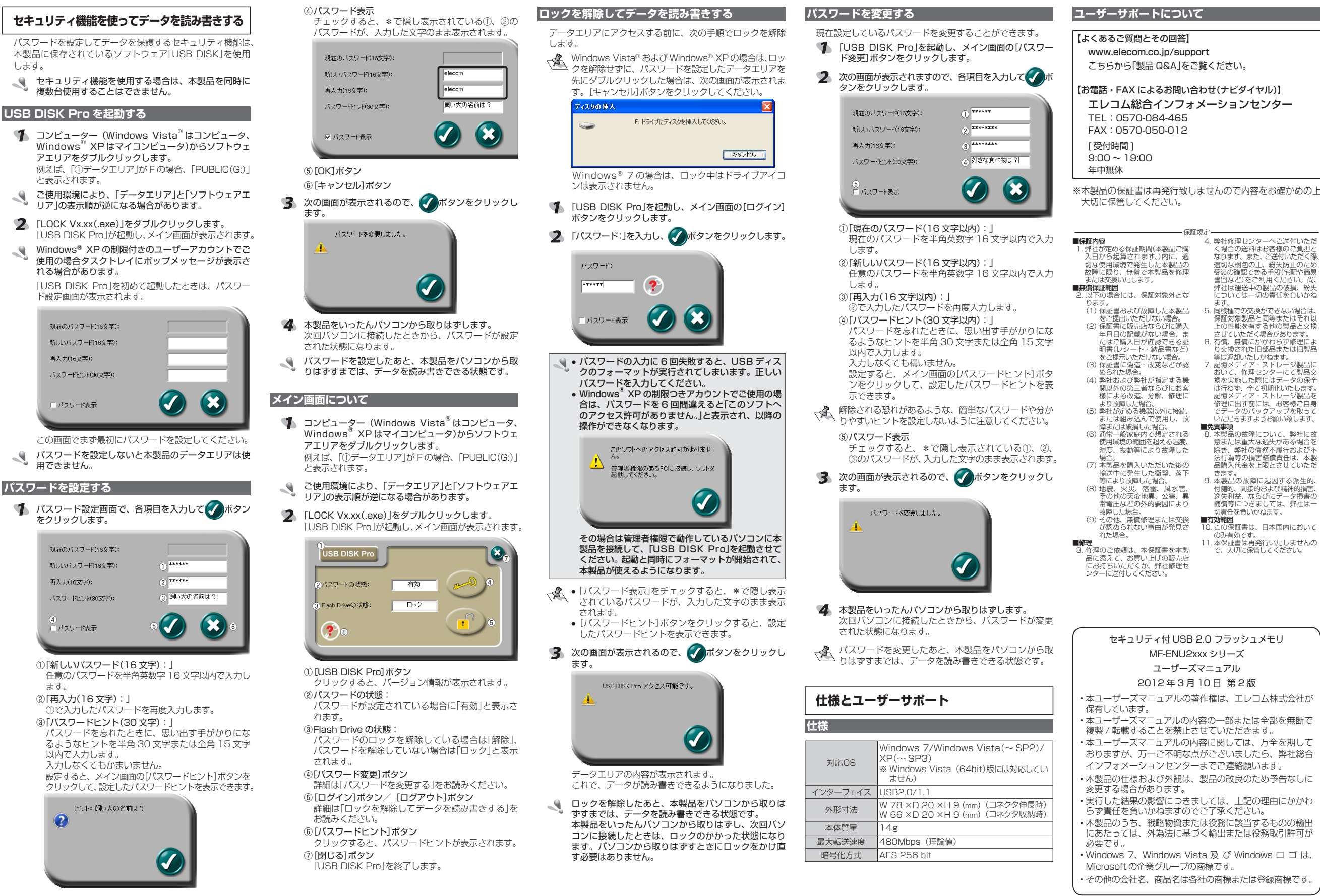

©2010-12 ELECOM Co., Ltd. All Rights Reserved.

保証規定・

+ d

●
会
吉
事
頂

きます。

のみ有効です

■有効範囲

4 弊社修理センターへご送付いただ く場合の送料はお客様のご負担と なります。また、ご送付いただく際、

適切な梱包の上、紛失防止のため 受渡の確認できる手段(宅配や簡易 書留など)をご利用ください。尚、

弊社は運送中の製品の破損、紛失については一切の責任を負いかね

上の性能を有する他の製品と交換

ていただく場合があります。

り交換された旧部品または旧製品

は行わず、全て初期化いたします。 記憶メディア・ストレージ製品を 修理に出す前には、お客様ご自身

いただきますようお願い致します。

2月<del>31月</del> - 本製品の故障について、弊社に故 意または重大な過失がある場合を

除き、弊社の信務不履行および不

法行為等の損害賠償責任は、本製品購入代金を上限とさせていただ

付随的、間接的および精神的損害、 逸失利益、ならびにデータ損害の 補償等につきましては、弊社は一

この保証書は、日本国内において

0.00月効とす。 11.本保証書は再発行いたしませんの で、大切に保管してください。

9. 本製品の故障に起因する派生的、

切責任を負いかねます。

5. 同機種での交換ができない場合は、 保証対象製品と同等またはそれ以

6. 有償、無償にかかわらず修理によ

り交換されに旧部品または旧製品 等は返却いたしかねます。 7.記憶メディア・ストレージ製品に おいて、修理センターにて製品交 換を実施した際にはデータの保全

#### 解除される恐れがあるような、簡単なパスワードや分か ٩. りやすいヒントを設定しないように注意してください。

します。

٩.

2

٩.

٩.